# Tallinna Ülikooli veebipuhvri teenuse kasutamine väljaspool ülikooli arvutivõrku

Selleks, et kasutada Tallinna Ülikooli veebipuhvrit väljaspool ülikooli arvutivõrku, tuleb luua ühendus serveriga lin2.tlu.ee ning sel viisil tekitada teie arvuti ja Tallinna Ülikooli arvutivõrgu vahel ühendustunnel. Programmide seadistus oleneb kasutatavast operatsioonisüsteemist, kuid üldjoontes tuleb läbida kolm sammu.

1. Seadistada SSH tunnel.

Selleks soovitame Windowsi keskkonnas programmi Putty ja Maci kasutajatele SSH Tunnel Manageri.

Windows - juhist Putty seadistamise kohta vaata lk. 2

MAC - juhist SSH Tunnel Manageri seadistamise kohta vaata lk. 4.

- Häälestada veebibrauser tunneli kasutamiseks. TLÜ ITO soovitus on kasutada Mozilla Firefoxi, kuid juhised on ka teiste veebibrauserite häälestamiseks. Juhis Firefoxi seadistamise kohta vaata lk. 7 Juhis Safari seadistamise kohta vaata lk. 13 Juhis Opera seadistamise kohta vaata lk. 15 Juhis Internet Exploreri seadistamise kohta vaata lk. <u>18</u>
- Luua SSH tunnel ühendus logides sisse serverisse lin2.tlu.ee ja avada veebibrauser lehitsemiseks. Näidet vaata lk. 21

## SSH tunneli seadistamine

#### Putty seadistamine

Selleks, et kasutada Tallinna Ülikooli veebipuhvrit väljaspool ülikooli arvutivõrku, tuleb luua ühendus serveriga lin2.tlu.ee ning sel viisil tekitada teie arvuti ja Tallinna Ülikooli arvutivõrgu vahel ühendustunnel. Selle loomiseks on Windows keskkonnas soovitav kasutada vabavaralist programmi PuTTY, mida on võimalik Internetist alla laadida leheküljelt

http://www.chiark.greenend.org.uk/~sgtatham/putty/download.html

või ülikooli FTP-serverist

http://www.tlu.ee/itfailid/putty/putty.exe

PuTTY ei vaja spetsiaalset installeerimist, piisab lihtsalt allalaetud programmifaili käivitamisest.

PuTTY seadistamiseks on kaks võimalust – lisada registrisse kirje kasutades vajalike väärtustega \*.reg faili või seadistada PuTTY käsitsi.

Registrisse väärtuste lisamine käib vastava faili kaasabil. Laadige fail alla ja tehke sellel hiirega topeltklõps. Küsimusele registrisse väärtuste lisamise kohta vastake "Yes" ja lõpetuseks "OK".

Faili vajalike registriväärtustega leiate ülikooli FTP-serverist http://www.tlu.ee/itfailid/putty/putty.reg

Putty käsitsi seadistamiseks tuleb läbida kaks sammu.

1. samm - PuTTY käivitamisel ilmub aken PuTTY Configuration, kus tuleks Category valikute hulgast valida Session ja häälestada server, mille külge soovitakse ühendust luua.

| Reputity Configuration                                                                                                    | ? 🛛                                                                                                    |
|----------------------------------------------------------------------------------------------------|----------------------------------------------------------------------------------------------------|
| Category:                                                                                                    |                                                                                                    |
| Session<br>Logging<br>Terminal<br>Keyboard<br>Bell<br>Features<br>Window<br>Appearance<br>Behaviour<br>Translation<br>Selection<br>Colours<br>Connection<br>Data<br>Proxy<br>Telnet<br>Riogin<br>SSH<br>Serial | Basic options for your PuTTY session         Specify the destination you want to connect to         Host Name (or IP address)       Port         in2.tlu ee       22         Connection type:       Raw         Raw       Telnet       Rlogin SSH         Saved Sessions       In2.tlu ee         Default Settings       Load         Save       Delete         Close window on exit:       Never         Always       Never |
| About Help                                                                                                    | Open Cancel                                                                                                    |

1. Host Name: lin2.tlu.ee

Port: 22

(Port 22 näitab, et tegemist on SSH protokolliga)

- 2. Määrata seansile nimi, näiteks lin2.tlu.ee.
- 3. Salvestada sessioon, vajutades nupule Save.

NB! Kui soovite hiljem seansi seadeid muuta, tuleb vastava seansi seaded laadida, valides seansi nime ja vajutades nupule Load.

2. samm - Häälestada seanss tunneli (cache teenuse) kasutamiseks.

- 1. Avada Category valikute hulgast Connection -> SSH -> Tunnels.
- 2. Lähte- ehk Source port määramine. Sisestada väärtus 3128
- 3. Sihtaadressi ehk Destination aknasse sisestada kirje cache.tlu.ee:3128

| 🔀 PuTTY Configurat                                                                                                    | tion | ? 🔀                                                                                                    |
|----------------------------------------------------------------------------------------------------|------|----------------------------------------------------------------------------------------------------|
| Category:                                                                                                    |      |                                                                                                    |
| <ul> <li>Terminal</li> <li>Keyboard</li> <li>Bell</li> <li>Features</li> <li>Window</li> <li>Appearance</li> <li>Behaviour</li> <li>Translation</li> <li>Selection</li> <li>Colours</li> <li>Connection</li> <li>Data</li> <li>Proxy</li> <li>Telnet</li> <li>Rlogin</li> <li>SSH</li> <li>Kex</li> <li>Auto</li> </ul> |      | Options controlling SSH port forwarding         Port forwarding         Local ports accept connections from other hosts         Remote ports do the same (SSH-2 only)         Forwarded ports:         Remove         Add new forwarded port:         Source port       3128         Add         Destination       cache.tlu.ee:3128         Local       Remote       Dynamic         Auto       IPv4       IPv6 |
| About                                                                                                    |      | Open Cancel                                                                                                    |

- 4. Vajutada nupule Add.
- 5. Salvestada seanss (Session -> Save).

Järgnevalt tuleks seadistada veebibrauser ja seejärel logida PuTTYt kasutades serverisse. Näidet vaata lk. 21

Juhised veebibrauserite seadistamiseks leiate järgnevatelt lehekülgedelt:

Firefox – lk. 7, Internet Explorer lk. 18 ja Opera lk. 15.

#### SSH Tunnel Manageri seadistamine

Selleks, et kasutada Tallinna Ülikooli veebipuhvrit väljaspool ülikooli arvutivõrku, tuleb luua ühendus serveriga lin2.tlu.ee ning sel viisil tekitada teie arvuti ja Tallinna Ülikooli arvutivõrgu vahel ühendustunnel. Selle loomiseks on soovitav kasutada vabavaralist programmi SSH Tunnel Manager, mida saab alla laadida leheküljelt

#### http://projects.tynsoe.org/en/stm/download.php

Käivitada SSH Tunnel Manager. Vajutades nupule Configuration avaneb Preferences aken.

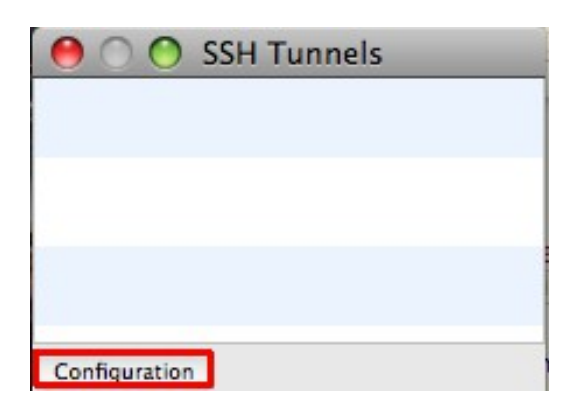

Uue tunneli loomiseks vajutage preferences aknas nupule +.

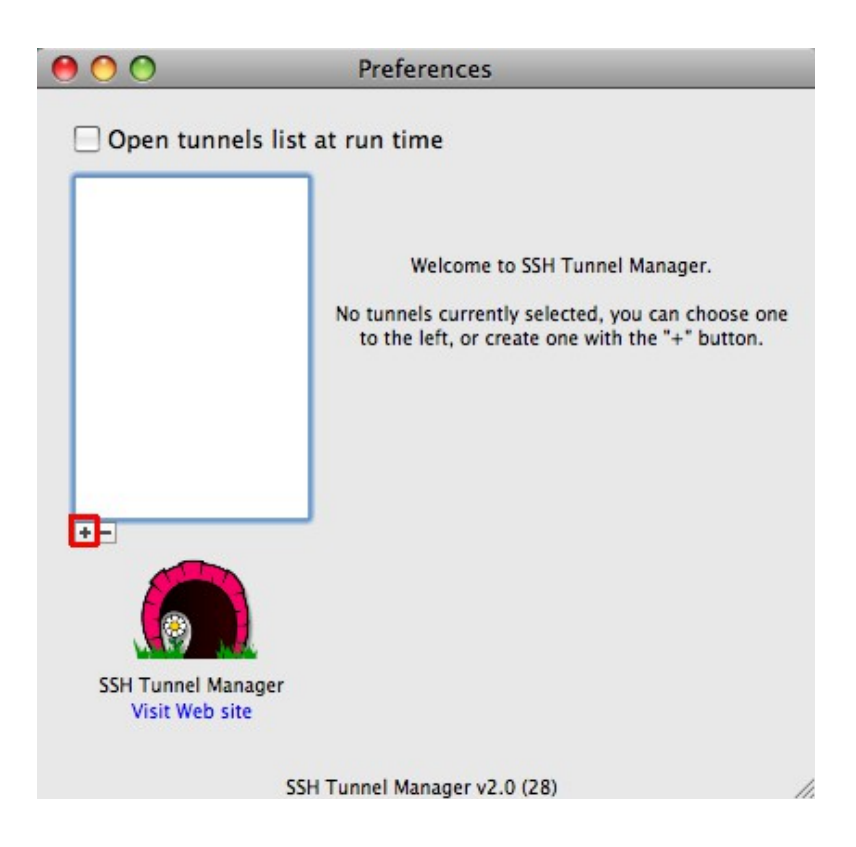

Avanenud aknas sisestada järgmised väärtused:

Name: lin2 Login: kasutaja\_nimi Host: lin2.tlu.ee Port: 22 Local redirections – Port 3128; LAN Host: cache.tlu.ee, Port 3128

| 00                  | Prefe      | erences          |           |
|---------------------|------------|------------------|-----------|
| 🗌 Open tunnels list | at run ti  | me               |           |
| lin2                | Name :     | lin2             |           |
|                     | Login :    | kasutaja_nimi    |           |
|                     | Host :     | lin2.tlu.ee      | Port : 22 |
|                     | Local red  | lirections       |           |
|                     | Port I     | AN Host          | Port +    |
|                     | 3128 0     | ache.tlu.ee      | 3128      |
|                     |            |                  |           |
|                     | ]          |                  |           |
|                     | Remote r   | redirections     |           |
|                     | Port       | Remote Host      | Port +    |
|                     |            |                  |           |
| SSH Tunnel Manager  |            |                  |           |
| Visit Web site      |            |                  |           |
|                     |            |                  | Options   |
| SS                  | H Tunnel M | anager v2.0 (28) | //        |

### Veebibrauseri seadistamine

#### Mozilla Firefoxi seadistamine

Veebibrauseri Mozilla Firefox häälestamine veebipuhvri kasutamiseks

Firefoxi häälestamiseks on kaks võimalust. Esimesel juhul kasutatakse Firefoxi addon programmi FoxyProxy Basic, teisel juhul ilma.

1. võimalus: Firefoxi häälestamine kasutades tööriista FoxyProxy Basic 1.x

1. Käivitada Firefox.

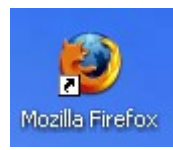

2. Laadida programm FoxyProxy Basic 1.x veebilehelt

https://addons.mozilla.org/en-US/firefox/addon/15023

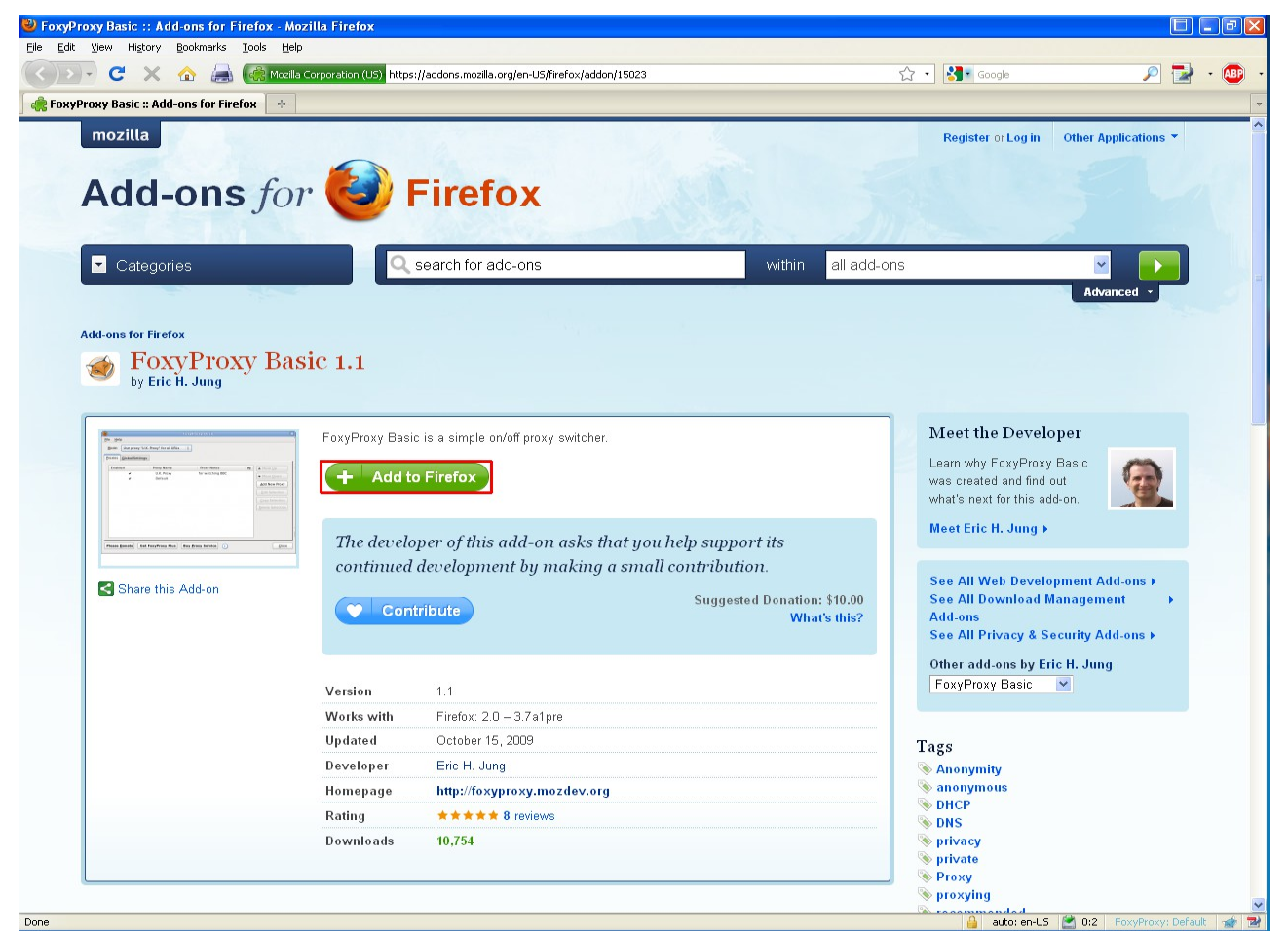

3. Klõpsata lingil Add to Firefox, mille järel avaneb aken Software Installation ning klõpsata nupul Install Now

| Software | Installation                                                                                                    |
|----------|----------------------------------------------------------------------------------------------------|
| You hav  | Install add-ons only from authors whom you trust.<br>Malicious software can damage your computer or violate your privacy.<br>e asked to install the following item: |
|          | FoxyProxy Basic (Author not verified)<br>https://addons.mozilla.org/en-U5/firefox/downloads/latest/15023/addon-15023-late                                           |
|          | Install Now Cancel                                                                                                    |

- Peale Firefoxi uuesti käivitamist on FoxyProxy Basic seadistus leitav FF menüüst Tools -> Options -> Advanced -> Network -> Connection -> Settings või leitav brauseri all-ääres oleval olekureal
- Menüü Tools alt valida Options. Väljalt Advanced valida sakk Network ning Connection -> Settings

| Options        |                                                                                |              |                  |              |          |                   | X |
|----------------|--------------------------------------------------------------------------------|--------------|------------------|--------------|----------|-------------------|---|
|                |                                                                                | 页            |                  | 90           |          | ş.                |   |
| Main           | Tabs                                                                           | Content      | Applications     | Privacy      | Security | Advanced          |   |
| General        | Vetwork                                                                        | Jpdate Enci  | yption           |              |          |                   |   |
| Connec         | tion                                                                           |              |                  |              |          |                   | _ |
| Config         | ure how Fir                                                                    | efox conne   | ts to the Intern | iet          |          | S <u>e</u> ttings | 1 |
| Office         | Storage                                                                        |              |                  |              |          |                   | - |
| Urrine         | Storage                                                                        | MD of        |                  |              |          |                   |   |
| <u>U</u> se up | 50                                                                             |              | space for the ca | iche         |          |                   |   |
|                | ✓ <u>I</u> ell me when a website asks to store data for offline use Exceptions |              |                  |              |          |                   |   |
| The fol        | llowing web                                                                    | sites have s | tored data for ( | offline use: |          |                   |   |
|                |                                                                                |              |                  |              |          |                   |   |
|                |                                                                                |              |                  |              |          |                   |   |
|                |                                                                                |              |                  |              |          | <u>R</u> emove    |   |
|                |                                                                                |              |                  |              |          |                   |   |
|                |                                                                                |              |                  |              |          |                   |   |
|                |                                                                                |              |                  | ок           | Cancel   | Help              |   |
|                |                                                                                |              |                  |              | Cancer   |                   |   |

6. Avaneb FoxyProxy Basic seadistusaken

Valida Add New Proxy

| 参 FoxyProxy Basic                                                |                                                                                                    |
|------------------------------------------------------------------|----------------------------------------------------------------------------------------------------|
| <u>File H</u> elp                                                |                                                                                                    |
| Mode: Use proxy "Default" for all URLs                           |                                                                                                    |
| Enabled Proxy Name Proxy Notes 🖽                                 | Move Up                                                                                                    |
| ✓ Default                                                        | <ul> <li>Move Down</li> <li>Add New Proxy</li> <li>Edit Selection</li> <li>Copy Selection</li> <li>Delete Selection</li> </ul> |
| Please Donate     Get FoxyProxy Plus     Buy Proxy Service     i |                                                                                                    |

 Valida sakk General ja lahtris Proxy Name määrata proxy nimi, nt Proxy Name: TLÜ tunnel

| 🔹 FoxyProxy Basic - Proxy Settings                                                                                                    | × |
|----------------------------------------------------------------------------------------------------|---|
| General Proxy Details                                                                                                    |   |
| Enabled                                                                                                    |   |
| Proxy <u>N</u> ame TLÜ tunnel                                                                                                    |   |
| Proxy <u>N</u> otes                                                                                                    |   |
| Animate icons when this proxy is in use                                                                                                    |   |
| Include this proxy when cycling proxies by clicking on statusbar or toolbar (Global<br>Settings->Statusbar/Toolbar Activation->Cycle through modes must be selected) |   |
| #65BAD7 Valid color                                                                                                    |   |
|                                                                                                    |   |
|                                                                                                    |   |
|                                                                                                    |   |
|                                                                                                    |   |
|                                                                                                    |   |
|                                                                                                    |   |

8. Valida sakk Proxy Details

Väljal Manual Proxy Configuration sisestada lahtrisse Host or IP Address localhost

ja lahtrisse Port 3128

|   | ) Direct internet connection (no proxy)                                                       |
|---|-----------------------------------------------------------------------------------------------|
|   |                                                                                               |
| 0 | Manual Proxy Configuration<br>Help! Where are settings for HTTP, SSL, FTP, Gooher, and SOCKS? |
|   | Host or IP Address localhost Port 3128                                                        |
|   | <b></b>                                                                                       |
|   |                                                                                               |
| 0 | ) Automatic proxy configuration URL http(s):// ftp:// file:// relative://                     |
|   | <u>V</u> iew <u>I</u> est ()                                                                  |
|   | Reload the PAC every 60 minutes                                                               |
|   | Notifications                                                                                 |
|   | ✓ Notify me about proxy auto-configuration file loads                                         |
|   | ✓ Notify me about proxy auto-configuration file errors                                        |
|   |                                                                                               |

9. Vajutada nupule OK.

10. Proxy kasutamiseks valida olekuribalt FoxyProxy valikust

Use proxy "TLÜ tunnel" for all URLs

| 🕙 Mozilla Firefox                                                 |            |                                                |                                                                             |
|-------------------------------------------------------------------|------------|------------------------------------------------|-----------------------------------------------------------------------------|
| <u>File E</u> dit <u>Vi</u> ew Hi <u>s</u> tory <u>B</u> ookmarks | Iools Help |                                                |                                                                             |
| 🔇 🖸 - C X 🏠 📥                                                     |            | → • Soogle                                     | 🔎 🛃 · 🚇 ·                                                                   |
| (Untitled)                                                        | *          |                                                | -                                                                           |
|                                                                   |            |                                                |                                                                             |
|                                                                   |            |                                                |                                                                             |
|                                                                   |            |                                                |                                                                             |
|                                                                   |            |                                                |                                                                             |
|                                                                   |            |                                                |                                                                             |
|                                                                   |            |                                                |                                                                             |
|                                                                   |            |                                                |                                                                             |
|                                                                   |            |                                                |                                                                             |
|                                                                   |            |                                                |                                                                             |
|                                                                   |            |                                                |                                                                             |
|                                                                   |            |                                                |                                                                             |
|                                                                   |            |                                                |                                                                             |
|                                                                   |            |                                                |                                                                             |
|                                                                   |            |                                                |                                                                             |
|                                                                   |            |                                                |                                                                             |
|                                                                   |            |                                                |                                                                             |
|                                                                   |            |                                                |                                                                             |
|                                                                   |            |                                                |                                                                             |
|                                                                   |            |                                                |                                                                             |
|                                                                   |            | <ul> <li>Use prov</li> <li>Use prov</li> </ul> | (y " <u>T</u> LU tunnel" for all URLs<br>(y " <u>D</u> efault" for all URLs |
|                                                                   |            | Complet                                        | ely <u>d</u> isable FoxyProxy                                               |
|                                                                   |            | Options<br>Use Adv                             | anced Menus                                                                 |
|                                                                   |            | en-US 🚔 0:2 FoxyPr                             | roxy: TLÜ tunnel 🛛 🍲 📑                                                      |

2. võimalus: Firefoxi häälestamine ilma SwitchProxy Tool abita.

1. Käivitada Firefox.

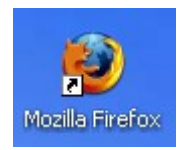

2. Menüü Tools alt valida Options.

| 🕲 Mozilla Firefox                                                |                                                         |
|------------------------------------------------------------------|---------------------------------------------------------|
| <u>File E</u> dit <u>V</u> iew Hi <u>s</u> tory <u>B</u> ookmark | s <u>T</u> ools <u>H</u> elp                            |
| ( ) - C X 🟠 🗍                                                    | Web Search Ctrl+K                                       |
|                                                                  | Downloads Ctrl+J                                        |
| 🔎 Most Visited 🌮 Getting Started 🔊                               | Lal <u>A</u> dd-ons                                     |
|                                                                  | Error <u>C</u> onsole Ctrl+Shift+J<br>Page <u>I</u> nfo |
|                                                                  | Clear Private Data Ctrl+Shift+Del                       |
|                                                                  | Options                                                 |
|                                                                  |                                                         |

3. Väljalt Advanced valida sakk Network ning Connection -> Settings

| Options         |                                                                                                    |              |                  |                 |          |                   | × |
|-----------------|----------------------------------------------------------------------------------------------------|--------------|------------------|-----------------|----------|-------------------|---|
| Main            | Tabs                                                                                                    | Content      | Applications     | <b>er</b> ivacy | Security | Advanced          |   |
| General         | Network L                                                                                                    | Jpdate Encr  | yption           |                 |          |                   |   |
| Conni           | ection<br>gure how Fi                                                                                                    | irefox conne | cts to the Inter | net             |          | S <u>e</u> ttings |   |
| Offlin<br>Use u | Offline Storage                                                                                                    |              |                  |                 |          |                   |   |
| The f           | ✓ Iell me when a website asks to store data for offline use       Exceptions         The following websites have stored data for offline use: |              |                  |                 |          |                   |   |
|                 |                                                                                                    |              |                  |                 |          |                   |   |
| Remove          |                                                                                                    |              |                  |                 |          |                   |   |
|                 |                                                                                                    |              |                  |                 |          |                   |   |
|                 |                                                                                                    |              |                  | ок              | Cancel   |                   |   |

- 4. Valida Manual proxy configuration
- Sisestada HTTP Proxy ja SSL Proxy aknasse kirjed localhost Port: 3128

| Connection Settings                                                                        | ;                                                                            |                | X      |  |  |
|--------------------------------------------------------------------------------------------|------------------------------------------------------------------------------|----------------|--------|--|--|
| Configure Proxies to O No proxy O Auto-detect pro: O Manual proxy co                       | Access the Internet<br>xy settings for this net <u>w</u> ork<br>nfiguration: |                |        |  |  |
| <u>H</u> TTP Proxy:                                                                        | localhost                                                                    | <u>P</u> ort:  | 3128 🜲 |  |  |
|                                                                                            | Use this proxy server for al                                                 | l protocol     | ls     |  |  |
| <u>S</u> SL Proxy:                                                                         | localhost                                                                    | P <u>o</u> rt: | 3128   |  |  |
| ETP Proxy:                                                                                 |                                                                              | Po <u>r</u> t: | 0 🍧    |  |  |
| <u>G</u> opher Proxy:                                                                      |                                                                              | Port:          | 0 🔷    |  |  |
| SO <u>C</u> KS Host:                                                                       |                                                                              | Por <u>t</u> : | 0 🍧    |  |  |
|                                                                                            | ○ SOCKS v4 ③ SOCKS v5                                                        |                |        |  |  |
| <u>N</u> o Proxy for:                                                                      | localhost, 127.0.0.1                                                         |                |        |  |  |
| Example: .mozilla.org, .net.nz, 192.168.1.0/24  Automatic proxy configuration URL:  Reload |                                                                              |                |        |  |  |
| OK Cancel <u>H</u> elp                                                                     |                                                                              |                |        |  |  |

6. Vajutada nupule OK.

Interneti kasutamise näidet vaata leheküljelt 21.

#### Safari seadistamine

Häälestada Safari veebipuhvri teenuse kasutamiseks.

NB! veebipuhvri teenus alljärgneva seadistusega on kasutatav ainult SSH tunneli ühenduse ajal. Kui ühendus on katkestatud või pole te ühendust loonud, siis selle seadistuse puhul ei ole teil võimalik ühtegi veebilehekülge vaadata.

Käivitame Safari ja avame menüüst valiku Preferences

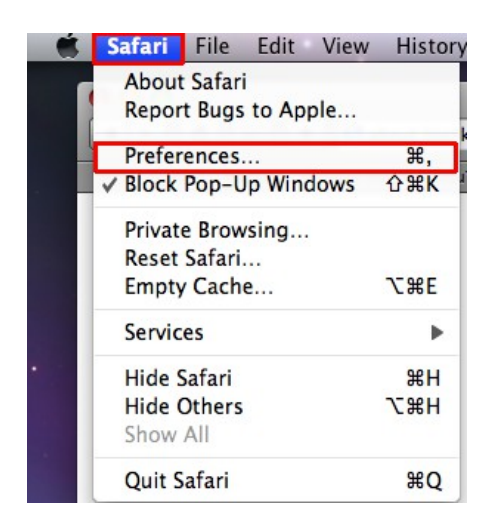

Liigume väljale Advanced ja klõpsame lehel Proxies: kõrval asuvale nupule Change Settings ...

| 00                    | Advanced                                                                                                    |     |
|-----------------------|----------------------------------------------------------------------------------------------------|-----|
| General Appearance Bo | ookmarks Tabs RSS AutoFill Security Advanced                                                                                                  |     |
| Universal Access      | <ul> <li>Never use font sizes smaller than 9</li> <li>Press Tab to highlight each item on a webpa Option-Tab highlights each item.</li> </ul> | ıge |
| Style sheet           | : None Selected                                                                                                    |     |
| Proxies               | Change Settings                                                                                                    | (?) |

Seadistame nii HTTP kui ka HTTPS-i kasutama tunnelit.

Märgime aknas Select a protocol to configure: linnukesega valituks Web Proxy ja sisestame väljale

Web Proxy Server väärtused

localhost:3128

Sama teeme HTTPS ühendusega

|                                       | Network                        |         |
|---------------------------------------|--------------------------------|---------|
| Show All                              | Q                              |         |
| AirPort                               |                                |         |
| AirPort TCP/IP DNS WINS               | AppleTalk 802.1X Proxies E     | thernet |
| Configure Proxies:                    | Manually                       |         |
| Select a protocol to configure:       | Web Proxy Server               |         |
| FTP Proxy                             | localhost                      | : 3128  |
| Web Proxy (HTTP)                      | Proxy server requires password | ·       |
| Secure Web Proxy (HTTPS)              | Troxy server requires password |         |
| Streaming Proxy (RTSP)                | Username:                      |         |
| Gopher Proxy                          | Password:                      |         |
| Exclude simple hostnames              |                                |         |
| Bypass proxy settings for these Hosts | & Domains:                     |         |
| *.local, 127.0.0.1                    |                                |         |
| 🗹 Use P                               | assive FTP Mode (PASV)         | arced . |
|                                       | Cancel                         |         |
|                                       | Association and a construction |         |

Interneti kasutamise näidet vaata leheküljelt 21.

#### Opera seadistamine

Selleks, et kasutada Tallinna Ülikooli veebipuhvrit lehitsejaga Opera tuleb eelnevalt seadistada PuTTY ja seejärel seadistada Opera tunneli kasutamiseks.

NB! veebipuhvri teenus alljärgneva seadistusega on kasutatav ainult SSH tunneli ühenduse ajal. Kui ühendus on katkestatud või pole te ühendust loonud, siis selle seadistuse puhul ei ole teil võimalik ühtegi veebilehekülge vaadata.

Avada Opera

| Fail Redigeerimine Vaata Järjehoidjad Vidinad Tööriistad Abi   Ava Prindi Lehekülg   Tühi lehekülg Image: Complement of the state of the state o | Ô  |
|----------------------------------------------------------------------------------------------------|----|
| <ul> <li>Ava R Salvesta R Prindi C Leia K Kodu R Paani K Kaskaadi R Häälkäsklused</li> <li>Tühi lehekülg</li> <li>Tühi lehekülg</li> <li>Tüh</li></ul>                                                                                                    | Ô  |
| Tühi lehekülg   H   H <td< td=""><td>Ŵ</td></td<>                                                                                                    | Ŵ  |
| 🕊 🗢 🆮 💋 🚉 📑 about:blank 🔹 💽 Google 🔹                                                                                                    |    |
|                                                                                                    | 66 |
|                                                                                                    |    |
|                                                                                                    |    |
|                                                                                                    |    |
|                                                                                                    |    |
|                                                                                                    |    |
|                                                                                                    |    |
|                                                                                                    |    |
|                                                                                                    |    |

Menüü Tööriistad alt vajutada valikule Eelistused

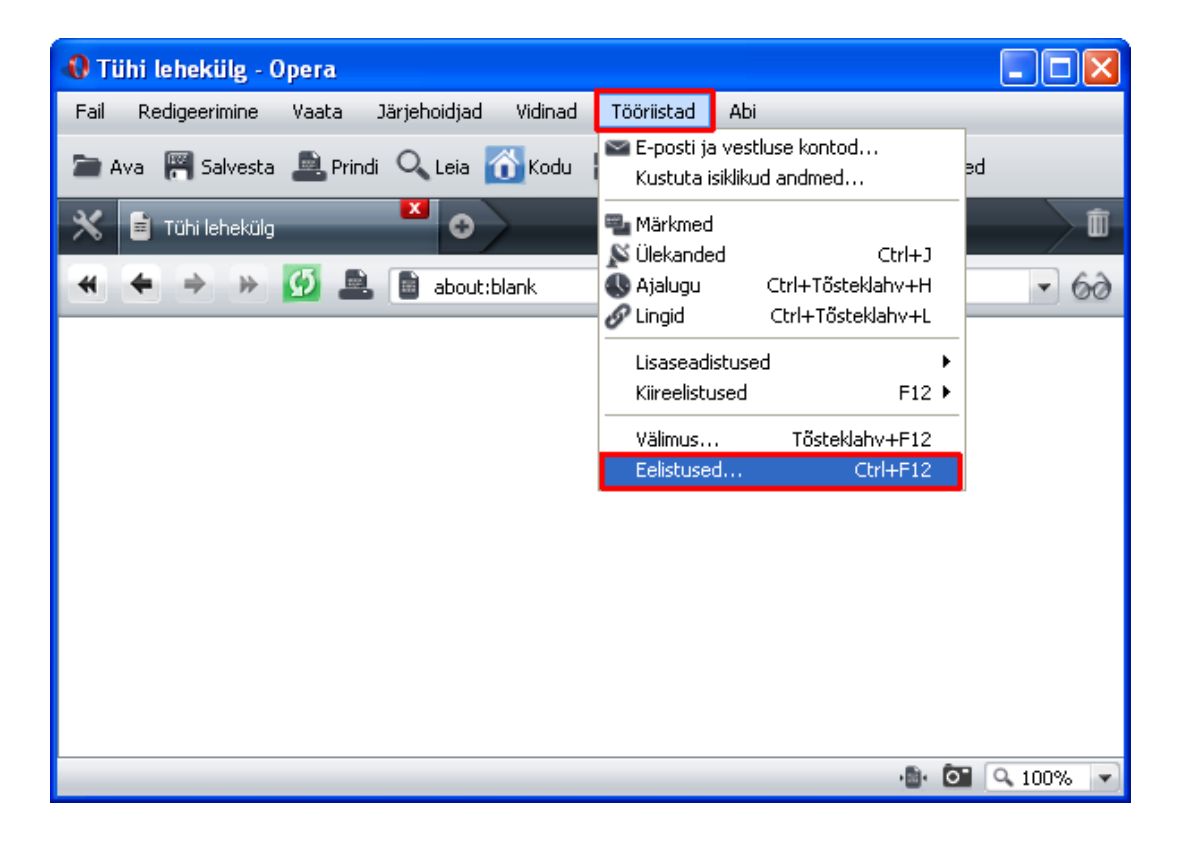

Avanenud aknas liikuda lipikule Lisaseadistused ja valida vasakult Võrk ning klõpsata nupule Puhverserverid.

| Eelistuse                             | j               |        |                                  |                                   |                   |                   |              | X |
|---------------------------------------|-----------------|--------|----------------------------------|-----------------------------------|-------------------|-------------------|--------------|---|
| Üldine                                | Sau             | Otsing | Veebilehed                       | Lisasea                           | distused          |                   |              |   |
| Kaardio<br>Sirvimin<br>Teavitu        | l<br>ie<br>ised | Sea    | dista puhverse<br>Puhve          | erverid kui<br>rserverid.         | sul puudub ii<br> | nternetile otsene | juurdepääs   |   |
| Sisu<br>Fondid<br>Allalaad<br>Prograf | dimised<br>mmid | Mää    | ira, kuhu Oper<br>Serveri r      | a peaks m                         | inema kui sis     | estad aadressirib | ale ühe sõna | 3 |
| Ajalugu<br>Küpsise<br>Turvalis        | i<br>id<br>sus  | 2<br>2 | Kodeeri rahvu<br>Saada viitaia i | inneiopeca<br>isvaheliseo<br>info | l veebiaadre      | ssid UTF-8ga      |              |   |
| Võrk                                  |                 |        | Luba automaa                     | itne ümber                        | rsuunamine        |                   |              |   |
| Tööriist<br>Kiirklah                  | ad<br>vid       | Mak    | s. ühendusi se                   | rverisse                          |                   | 8(vaikeväärtus)   | )            | • |
| Наа                                   |                 | Mak    | s, ühendusi ko                   | ikku                              |                   | 20(vaikeväärtu    | s)           | • |
|                                       |                 |        |                                  |                                   |                   |                   | _            |   |
|                                       |                 |        |                                  |                                   | ОК                | Tühista           | Abi          |   |

Avanenud aknas märkida linnukesega valikud HTTP ja HTTPS ning väljadele väärtused localhost ja pordi väärtus 3128

| Puhverserverid                            |                                                             |      |      | × |  |
|-------------------------------------------|-------------------------------------------------------------|------|------|---|--|
|                                           |                                                             |      | _    |   |  |
| НТТР                                      | localhost                                                   | Port | 3128 |   |  |
|                                           | localhost                                                   | Port | 3128 |   |  |
| FTP                                       |                                                             | Port |      |   |  |
| Gopher                                    |                                                             | Port |      |   |  |
| wais                                      |                                                             | Port |      |   |  |
| 📃 Luba puhve                              | rserveri jaoks HTTP 1.1                                     |      |      | I |  |
| 📄 Kasuta koh                              | alike serveritega puhverserverit                            |      |      | I |  |
| 🗹 Ära kasuta                              | 🗹 Ära kasuta puhverserverit järgmistele aadressidele minnes |      |      |   |  |
| localhost<br>127.0.0.1                    |                                                             |      | 4    | I |  |
|                                           |                                                             |      |      |   |  |
| · · · · · · · · · · · · · · · · · · ·     |                                                             |      |      |   |  |
| Kasuta automaatseid puhverserveri seadeid |                                                             |      |      |   |  |
|                                           |                                                             |      |      |   |  |
|                                           | OK Tühista                                                  | 3    | Abi  |   |  |

Vajutada nupule OK.

Interneti kasutamise näidet vaata leheküljelt 21.

#### Internet Exploreri seadistamine

Selleks, et kasutada Tallinna Ülikooli veebipuhvrit lehitsejaga Internet Explorer (IE) tuleb eelnevalt seadistada PuTTY ja seejärel seadistada IE tunneli kasutamiseks.

NB! veebipuhvri teenus alljärgneva seadistusega on kasutatav ainult SSH tunneli ühenduse ajal. Kui ühendus on katkestatud või pole te ühendust loonud, siis selle seadistuse puhul ei ole teil võimalik ühtegi veebilehekülge vaadata.

Avada IE

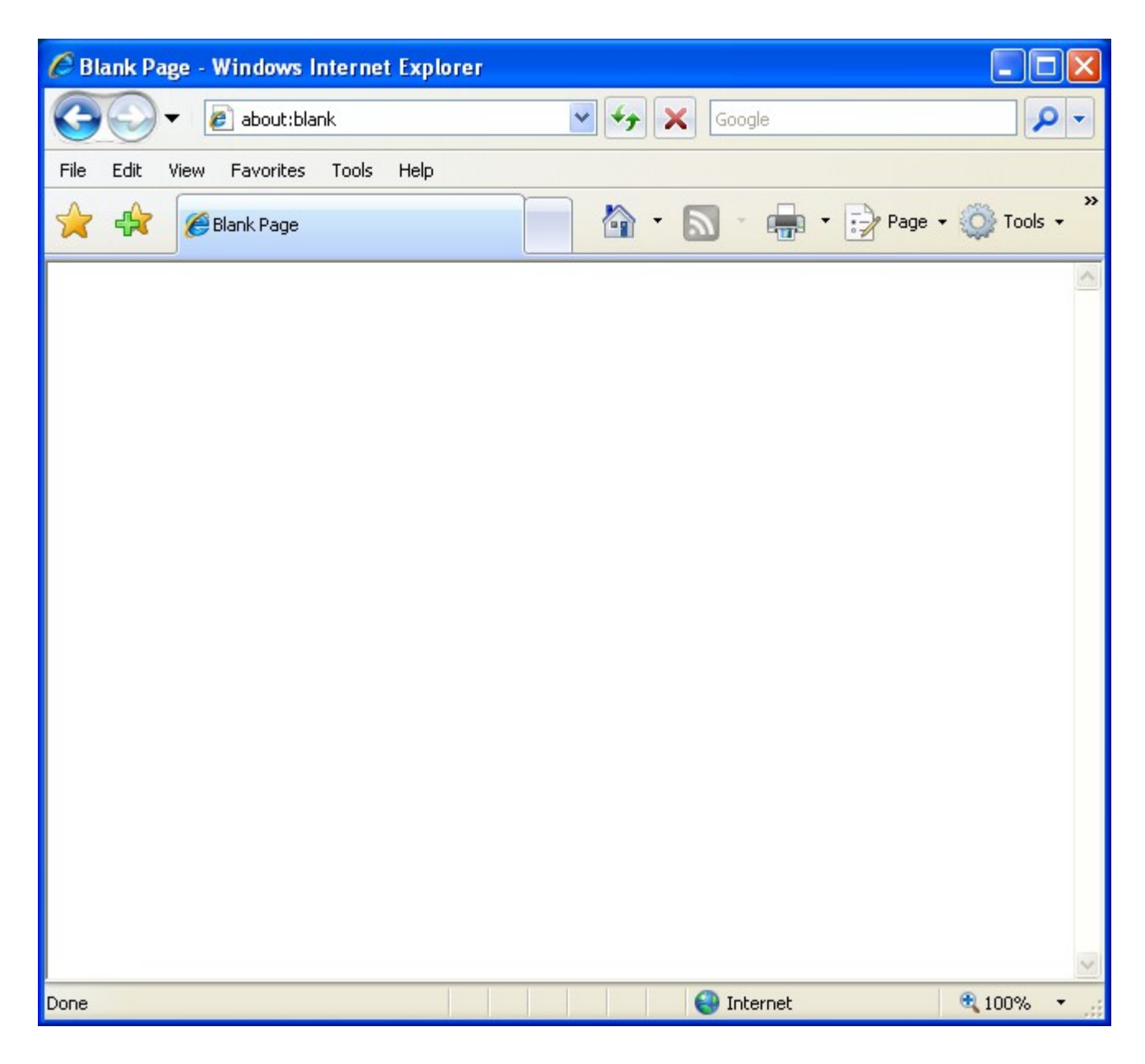

Menüü Tools alt vajutada valikule Internet Options

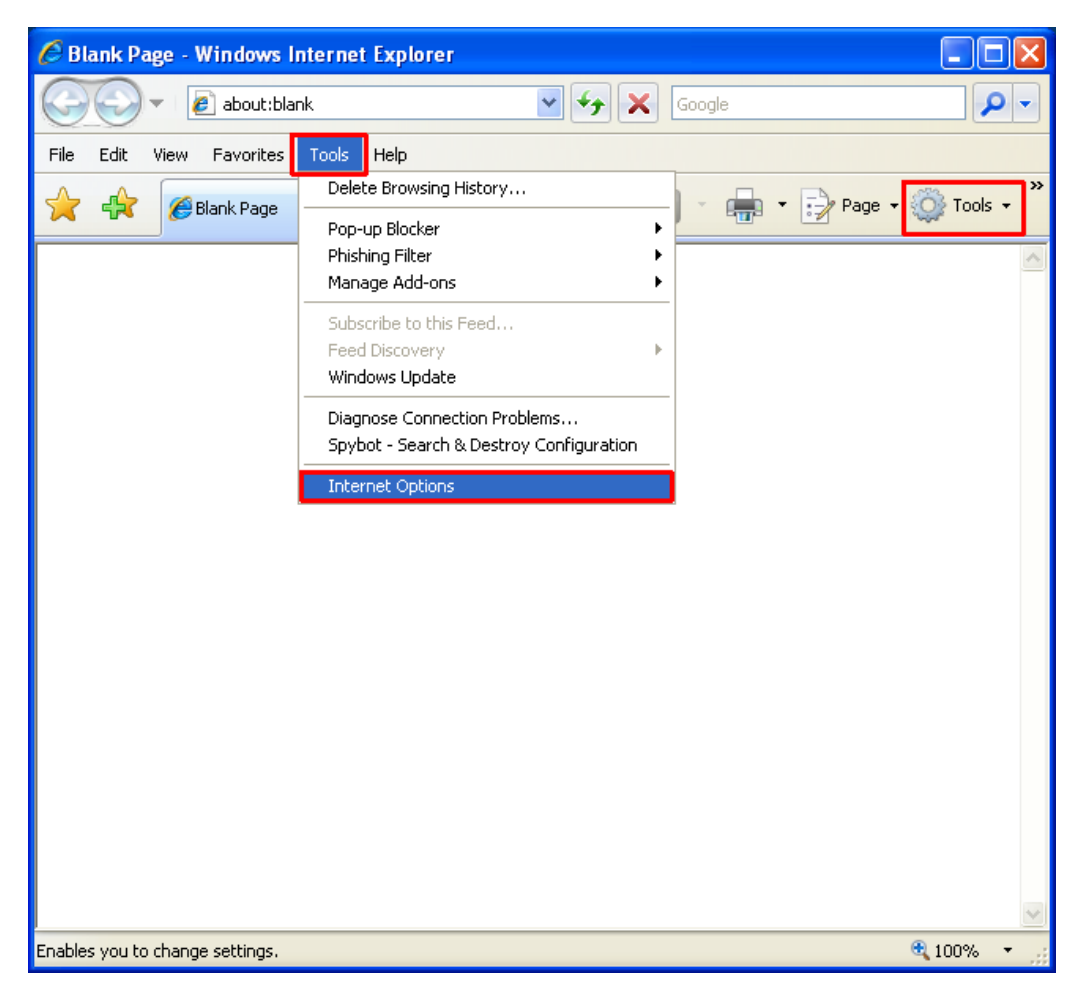

Avanenud aknas liikuda valikule Connections ja klõpsata nupule LAN settings

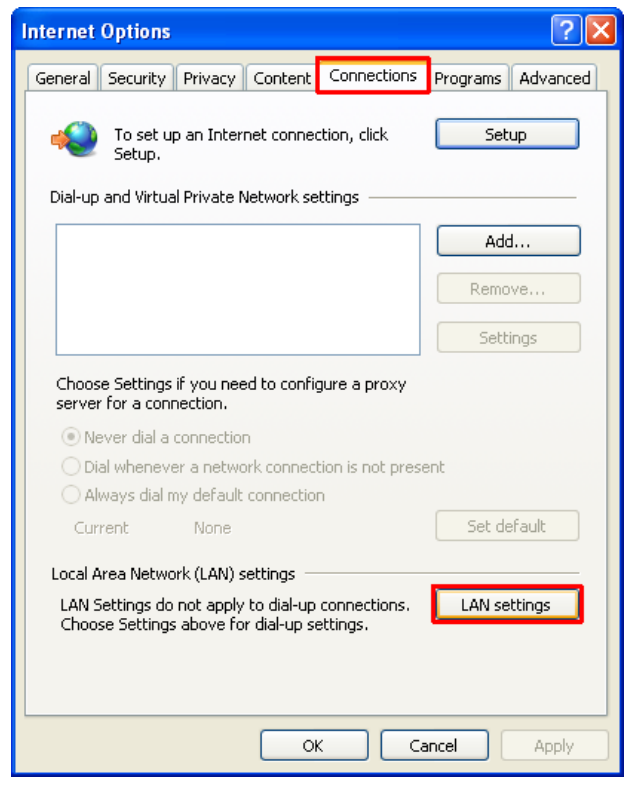

Avanud aknas aktiveerida valik Use proxy server ... ja klõpsata valikul Advanced

| Local Area Net                                                                                                    | work (LAN) Se                        | ttings    |              |                | × |
|----------------------------------------------------------------------------------------------------|--------------------------------------|-----------|--------------|----------------|---|
| Automatic configuration<br>Automatic configuration may override manual settings. To ensure the<br>use of manual settings, disable automatic configuration. |                                      |           |              |                | , |
| Automatical                                                                                                    | ly detect settings                   |           |              |                |   |
| 📃 Use automa                                                                                                    | tic configuration s                  | cript     |              |                |   |
| Address                                                                                                    |                                      |           |              |                |   |
| Proxy server                                                                                                    |                                      |           |              |                |   |
| Use a proxy<br>dial-up or VF                                                                                                    | server for your L<br>N connections). | AN (These | settings wil | l not apply to |   |
| Address:                                                                                                    |                                      | Port:     |              | Advanced       | 1 |
| Bypass proxy server for local addresses                                                                                                    |                                      |           |              |                |   |
|                                                                                                    |                                      |           | ОК           | Cancel         |   |

Avanenud aknas sisestada HTTP ja HTTPS väljadele Proxy address to use väärtused localhost ja pordi väärtus 3128

| Proxy Se  | ettings             |                                        |        | × |
|-----------|---------------------|----------------------------------------|--------|---|
| Servers   | Туре                | Proxy address to use                   | Port   |   |
|           | HTTP:               | localhost                              | : 3128 |   |
|           | Secure:             | localhost                              | : 3128 |   |
|           | FTP:                |                                        | :      |   |
|           | Socks:              |                                        | :      |   |
|           | Use the s           | same proxy server for all protocols    |        |   |
| Exception | ons<br>Do not use p | proxy server for addresses beginning w | /ith:  |   |
|           |                     |                                        | *      |   |
|           | Use semicolo        | ons ( ; ) to separate entries.         |        |   |
|           |                     | ОК                                     | Cancel |   |

Vajutada nupule OK.

Interneti kasutamise näidet vaata leheküljelt 21.

### Interneti kasutamine

#### Windows keskkonnas

#### Putty

Käivitada PuTTY

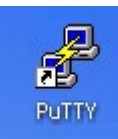

Logida lin2.tlu.ee-sse

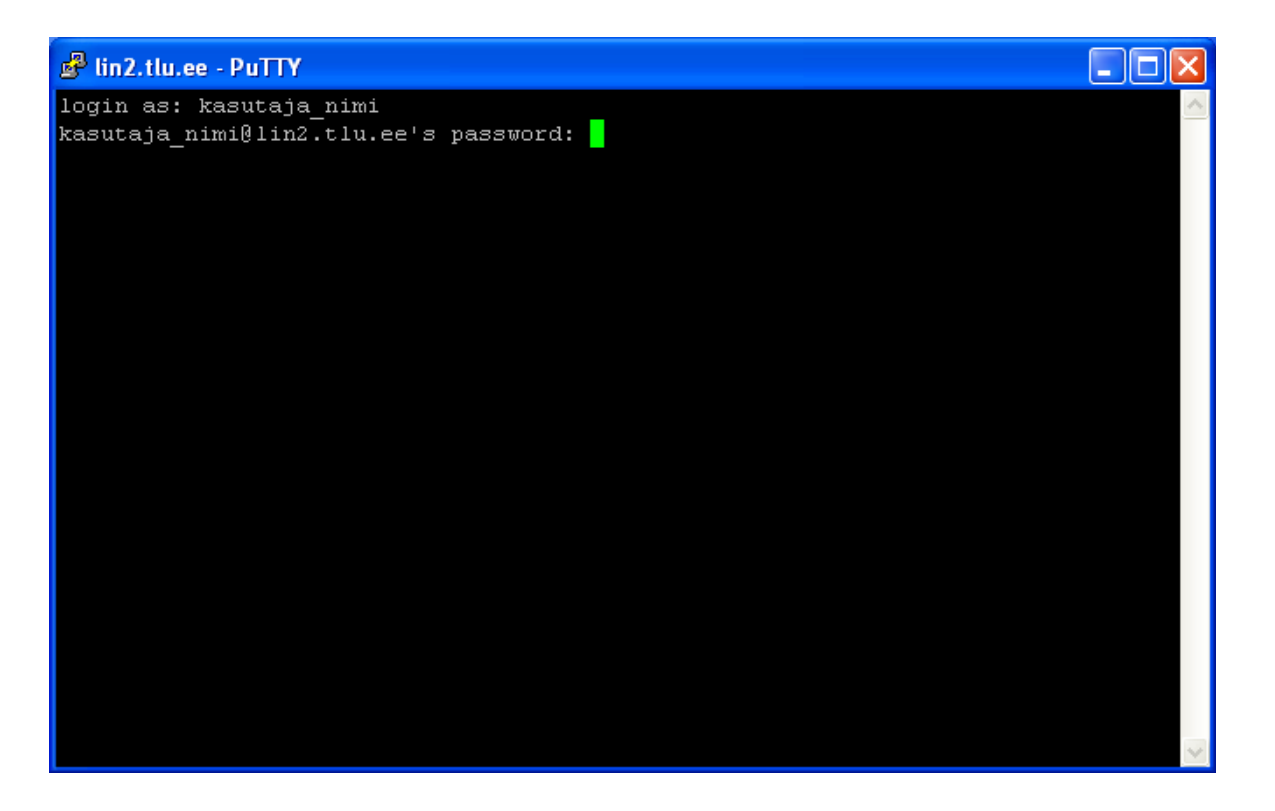

NB! Parooli sisestamisel ekraanile sümboleid ei kuvata. Peale parooli sisestamist vajutada ENTER klahvi. Tunnel töötab, kui olete sisse loginud.

Veebilehtede sirvimiseks avage Firefox, Internet Explorer või Opera.

Juhised veebibrauserite seadistamiseks leiate järgnevatelt lehekülgedelt:

Firefox – lk. 7, Internet Explorer lk. 18 ja Opera lk. 15.

#### MAC

### SSH Tunnel Manager

Käivitage SSH Tunnel Manager. Tunneli loomiseks vajutage noolega nupule.

| 😑 🔿 🔿 SSH Tur               | nnels |
|-----------------------------|-------|
| ⊖ <mark>lin2</mark><br>Idle | Θ     |
|                             |       |
|                             |       |
| Configuration               |       |

Avanenud aknas sisestage login parool

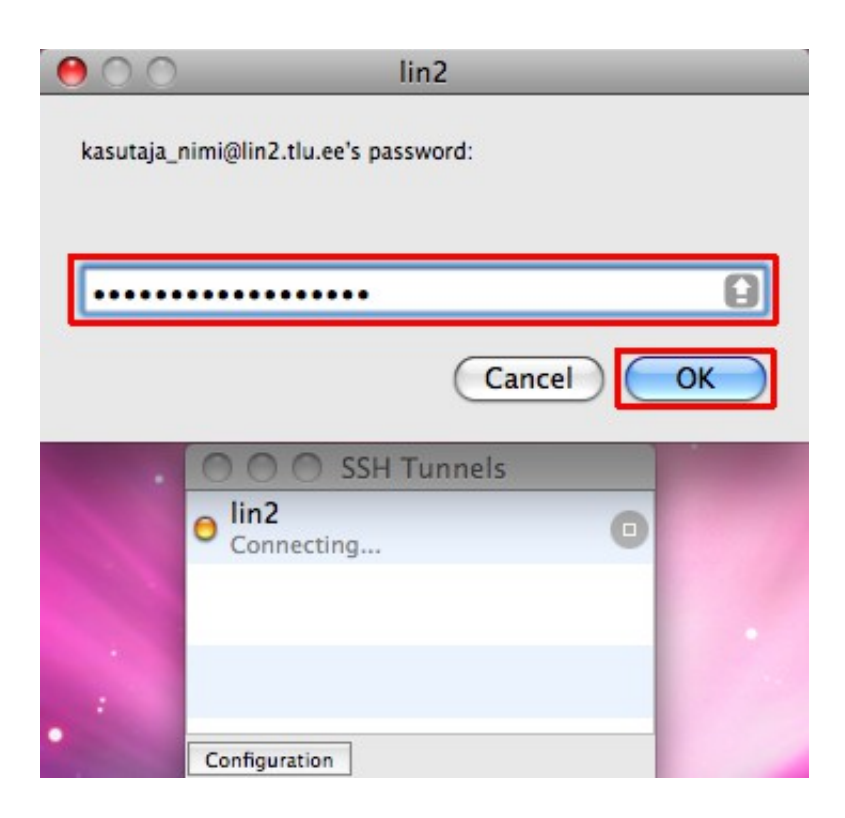

Tunnel on avatud kui programmi aknas on kommentaar Connected

Veebilehtede sirvimiseks avage Safari.

| \varTheta 🔿 🔿 SSH Tunne | ls |
|-------------------------|----|
| Connected               | 0  |
|                         |    |
|                         |    |
| Configuration           |    |

Juhised veebibrauseri Safari seadistamiseks leiate lk. 13.